高雄市「推動中小學數位學習精進方案」

校園數位內容與教學軟體-學校應用情形調查【操作說明】

113.05.28

A.進行填答(若為 iOS 系統,請使用 chrome 瀏覽器登入填答,以免發生錯誤。)

1. 輸入學校代碼(6位數字),並選擇欲填答之教育階段,點擊登入。

| 。                                                                                                    |    | 單位介紹 |
|----------------------------------------------------------------------------------------------------|----|------|
| 「推動中小學數位學習精進方案」校園數位內容與教學軟體 - 學校應用情形調查<br>※若為iOS系統,請使用chrome瀏覽器登入填答。<br>登入<br><sup>學</sup> 校代碼(6位數字): |    |      |
| 教育階段: 護選擇                                                                                            | ·  | ]    |
| 各校授權清單                                                                                               | 登入 |      |

 若學校代碼與教育階段皆通過驗證,畫面會顯示貴校該教育階段的各校授權清 單,及對應之調查表。

| ○ 高雙語目數位學習 ::: 資通安全及優私政策   常見問題   網站導発 ::: 資通安全及優私政策   常見問題   網站導発 |                                                                                                    |                            | 網站導覽       |      |      |
|--------------------------------------------------------------------|----------------------------------------------------------------------------------------------------|----------------------------|------------|------|------|
|                                                                    | ■ 単位介紹                                                                                                    | 研習資訊                       | 教學資源 線上報修  | 軟體採購 | 計畫專區 |
| 「推動中小學數位學習精進方案」校園數位內容與教學軟體 - 學校應用情形調查                              |                                                                                                    |                            |            |      |      |
| ※若為iOS系統,請使用chrome瀏覽器登)                                            | 填答・                                                                                                    |                            |            |      |      |
|                                                                    | Í                                                                                                    | 新登入                        |            |      |      |
| 各校授權清單                                                             |                                                                                                    |                            |            |      |      |
| 腸貫年份 學校全術                                                          | 授權產品                                                                                                    |                            |            |      |      |
| 111年 高雄市 國民小學                                                      | 【11112-085】品學堂閱讀理解數位學習系統                                                                                        |                            |            |      |      |
| 111年 高雄市 國民小學                                                      | 100000 (1000) (2000) (2000)                                                                                     |                            |            |      |      |
| 111年 高雄市 國民小學                                                      | 1000000000                                                                                                    |                            |            |      |      |
| 111年 高雄市 國民小學                                                      | The second second second second second second second second second second second second second second second se |                            |            |      |      |
| 112年 高雄市 國民小學                                                      | 1000 CO. 100 CO. 100 CO. 100 CO.                                                                                |                            |            |      |      |
| 112年 高雄市 國民小學                                                      | 1                                                                                                    |                            |            |      |      |
|                                                                    | 「推動中小學數位學習<br>内容與教學軟體 - 學校<br>【112學年度第二學期                                                                       | 習精進方案」<br>校應用情形調查<br>】國小繳交 | 交園數位<br>查表 |      |      |

- 請確認【各校授權清單】學校全銜及【調查表】教育階段是否正確,若不正 確請點選重新登入,並回到步驟1重新操作。
- 請確認貴校該教育階段【各校授權清單】授權產品是否正確,若有誤請洽數 辦朱小姐(07-726-0089 分機 119)。
- 於下方【調查表】部分進行填答(若為 iOS 系統,且未以 chrome 瀏覽器開啟, 在此可能發生無法登入之錯誤)。
- 【調查表】第1頁:閱讀調查表說明→確認記錄電郵→閱讀蒐集個人資料告知事 項→確認是否同意提供個人資料。
  - 同意:將繼續填答。
  - 不同意:無法進行調查,並不計入該校填答份數。
- 【調查表】第2頁:基本資料填答。
  - 學校代碼:請填登入此網頁時填答之學校代碼(6位數字)。
  - 學校全銜:請複製上方【各校授權清單】之學校全銜欄位貼上填答。

| 各 | 各校授權清單 |          |                          |  |
|---|--------|----------|--------------------------|--|
|   | 購買年份   | 學校全銜     | 授權產品                     |  |
|   | 111年   | 高雄市 國民小學 | 【11112-085】品學堂閱讀理解數位學習系統 |  |
|   | 111年   | 高雄市 國民小學 |                          |  |
|   | 111年   | 高雄市      |                          |  |
|   | 111年   | 高雄市 國民小學 |                          |  |
|   | 112年   | 高雄市 國民小學 |                          |  |
|   | 112年   | 高雄市 國民小學 | Encounterprese analysis  |  |

- 【調查表】第3頁:針對全市授權品項填答。
  - 選擇最常使用的品項後,後續兩題(科目、符合程度)皆依據該選擇品項進行填答。
- 7. 【調查表】第4頁:針對各校授權品項填答。
  - 最常使用:請選擇一項,複製上方【各校授權清單】授權產品欄位貼上填答
    (包含序號及名稱);若未使用各校授權品項,請填寫無。

## 第 2 頁 · 共 3 頁

| 各校授權清單 |      |           |                                                                                                    |  |
|--------|------|-----------|----------------------------------------------------------------------------------------------------|--|
|        | 購買年份 | 學校全銜      | 授權產品                                                                                                    |  |
|        | 111年 | 高雄市,全国民小學 | 【11112-085】品學堂閱讀理解數位學習系統                                                                                                    |  |
|        | 111年 | 高雄市 國民小學  | THE REPORT OF THE REPORT OF TH |  |
|        | 111年 | 高雄市國國民小學  | Contraction and Contraction of Contraction of Contr |  |
|        | 111年 | 高雄市 國民小學  | CONTRACTOR CONTRACTORS                                                                                                    |  |
|        | 112年 | 高雄市 國民小學  |                                                                                                    |  |
|        | 112年 | 高雄市 國民小學  | PA/SUBDARIUSED                                                                                                    |  |

- 填答最常使用的品項後,後續三題(科目、教學階段、符合程度)皆依據該 選擇品項進行填答;若最常使用的品項填寫無,後續三題(科目、教學階 段、符合程度)請選擇「未使用各校授權品項」,若填答其他答案,亦視同 「未使用各校授權品項」。
- 點擊提交後,即完成填答。系統將傳送回覆副本至您登入之電郵信箱,歡迎至收 件夾查閱確認,並於表單關閉前皆可修改。

## B.查閱填答進度

(每五分鐘更新一次,業務承辦人可於此確認貴校應繳之最低填答份數及繳交進度。)

【填寫紀錄】可查閱自己是否成功提交:填答者可依學校代碼與填寫時間確認。
 (亦可至填答時登入之電郵信箱確認是否收到回覆。)

| 軟體應用問卷資料統計               |            |                      |  |
|--------------------------|------------|----------------------|--|
| <b>填寫紀錄</b> 國小總表 國中      |            | 總表 高中總表              |  |
| 項次1為最新填寫之資料 <sup>。</sup> |            |                      |  |
| 項次                       | 學校代碼(6位數字) | 填寫時間                 |  |
| 1                        | 12         | 2024/5/27 下午 4:24:02 |  |
| 2                        | 12         | 2024/5/27 下午 4:12:55 |  |
| 3                        | 12         | 2024/5/27 下午 3:06:27 |  |

- 2. 【國小總表】、【國中總表】、【高中總表】
  - 為利師長查閱,有初步分類分區,亦可使用 ctrl+F 功能(尋找貴校代碼)快速查詢。
  - 應繳問卷數量:是為最低填答份數,歡迎各校師長踴躍填答,無上限規範。